#### Academic Record Changes Training Office of Enrollment Services December 1 & 9, 2016

# Agenda

- Admit to Matric Status
- Term Activation
- Change of Admission Status
- Plan & Sub-Plan Changes
- Program Changes
- Second Majors Across Schools
- Grade Changes
- Probation
- Academic Dismissal
- Academic Leave & Term Withdrawal
- Record Cancellation
- Academic Senate & Latin Honors Lists

#### Admit to Matric Status

- Admissions Office matriculates student (activating records pages) once deposit paid (in CardinalPay, by mail, or in person at admissions)
- Deposit waiver request
  - Undergrad deposits rarely waived
  - Grad deposit may be waived at request of dean under extraordinary circumstances
  - Email <u>cua-gradadmissions@cua.edu</u>
- If requesting waiver for students, make sure they understand charges are not reduced

What is Term Activation?

- What is Term Activation?
  - Process that makes term available to student for registration

| Term Activation Enrollment Limi | t Student Session | Terms In <u>R</u> esidence | Term Control E  | Dates Exte | rnal Study    |          |
|---------------------------------|-------------------|----------------------------|-----------------|------------|---------------|----------|
| Cardinal,Stacy Lynn N.          |                   | 2202982                    | ⊘ ★             | Ē          |               |          |
|                                 |                   |                            | Find            | View All   | First 🕚 2 of  | 2 🕑 Las  |
| Academic Career: Undergra       | duate             |                            |                 |            |               |          |
|                                 |                   |                            | Find   V        | iew All F  | irst 🕚 1 of 3 | 1 🕑 Last |
| *Academic Institution:          | CRDNL Q The Cat   | holic Univ of America      |                 | 1          | 🔛 (Þ)         | + -      |
| *Term:                          | 1171 Q Spr 201    | 7 Semester Acti            | vation Date:    |            |               |          |
| Student Career Nbr:             | 0 🔍 🛛 Arts & S    | ciences                    |                 |            |               |          |
| Override All Academic Levels:   |                   | Aca                        | demic Year:     | 2017       |               |          |
| Override Projected Level:       |                   | Loa                        | d Determination | : Units    |               |          |
| Academic Level - Projected:     | Freshma           | an <b>*For</b> i           | n of Study:     | Enrollmen  | t 👻           |          |
| Academic Level - Term Start:    | Freshma           | an Aca                     | demic Load:     |            | No Units      |          |
| Academic Level - Term End:      | Freshma           | an *Billi                  | ng Career:      | UGRD 🔍     |               |          |
| Level Determination:            | Units             | Elig                       | ible To Enroll: |            |               |          |

Go to: Calculate Tuition

🔚 Save 🛛 🔯 Return to Search 🛛 🖃 Notify

Term Activation | Enrollment Limit | Student Session | Terms In Residence | Term Control Dates | External Study

- New students activated daily starting approximately 1 month before registration
- Continuing students term activated approximately 1 month before registration
  - Must be enrolled or on official leave prior term
  - Must be degree-seeking or certificate student

May non-degree students be allowed to register for subsequent terms?

- May non-degree students be allowed to register for subsequent terms?
  - Yes, with permission of the Dean
  - Only for consecutive semesters
  - Only up to a limit of 9 credits
  - Dean sends email to <u>cua-</u> <u>enrollmentservices@cua.edu</u> stating non-degree status is extended
  - Enrollment Services will term activate

# **Change of Admission Status**

- Changes entered by Dean's Office
  - No need to contact Enrollment Services
- Provisional to regular
- Provisional to conditional
- Conditional to regular

# **Change of Admission Status**

Records and Enrollment > Career and Program Information > Student Program/Plan

 Provisional / Conditional status shows as Action Reason on ADMT row

| Academic Career:         | Graduate                | Career Requirement Term | Student Career Nbr: 0                |                   |        |
|--------------------------|-------------------------|-------------------------|--------------------------------------|-------------------|--------|
|                          |                         |                         | Find View A                          | II First 🕚 2 of 3 | 🕑 Last |
| Status:                  | Admitted                |                         |                                      |                   | + -    |
| *Effective Date:         | 08/26/2016              |                         | Effective Sequence:                  | 1                 |        |
| *Program Action:         | ADMT Q Admit            |                         | Action Date:                         | 08/30/2016        |        |
| Action Reason:           | PROV Q Provisiona       | I Admission             | Joint Prog Appr:                     |                   |        |
| *Academic Institution:   | CRDNE Q The Catho       | ic Univ of America      |                                      |                   |        |
| *Academic Program:       | ENGRG 🔍 Engineerin      | ig GR                   | Admissions                           |                   |        |
| *Admit Term:             | 1168 <b>C</b> Fall 2016 |                         | From Application<br>Application Nbr: | 00199007          |        |
| Requirement Term:        | 1168 Seall 2016         |                         | Application Program N                | br: 0             |        |
| Expected Grad Term:      | 1191 Q Spr 2019         |                         | *Campus:                             | MAIN 🔍 CUA        |        |
| Last Updated On:         | 09/02/2016 2:59:58PM    |                         | *Academic Load:                      | Full-Time •       |        |
| By:                      | DUNNING                 |                         |                                      |                   |        |
| 🔚 Save 🛛 💽 Return to Sea | arch 📔 Notify 🎅 Refre   | esh 💽 Add 🗾 Upda        | ate/Display Include His              | story 🕑 Correct H | istory |

Student Program | Student Plan | Student Sub-Plan | Student Attributes | Student Degrees | Student Diploma

# **Change of Admission Status**

- Click the Student Program tab
- Add a new row by clicking the +
- Change the effective date if necessary
  - Date should be actual status change date which may be before you are updating the record
- Select Program Action of DATA
- Select Action Reason
  - Provisional to regular = PRRG
  - Provisional to conditional = PRCN
  - Conditional to regular = CNRG
- Click Save

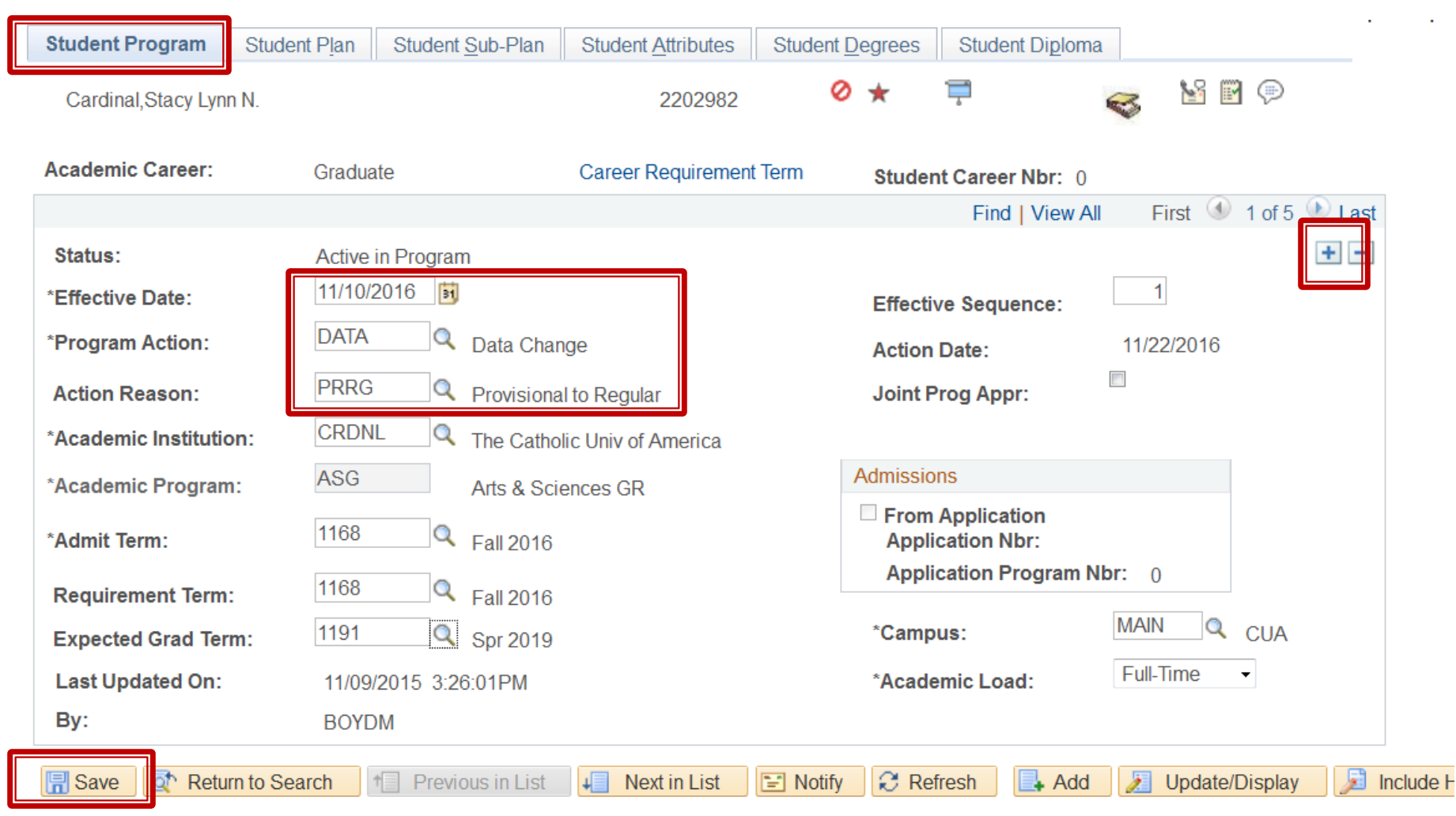

Student Program | Student Plan | Student Sub-Plan | Student Attributes | Student Degrees | Student Diploma

What is a plan?

#### • What is a plan?

- The student's plan of study
- May be a major, second major, certificate, or a minor
- Examples include ENGL-BA, 2MAJ-ECON, ISLMW-CERT, MATH-MNR
- Students may have more than one plan

What is a sub-plan?

#### What is a sub-plan?

- A concentration of study within a plan
- Examples include PRELAWTRK under the PHILOS-BA plan, STRUCTURAL under the CIVIL-MS plan
- Students should have no more than one sub-plan per plan
  - Not all plans have sub-plans available

Records and Enrollment > Career and Program Information > Student Program/Plan

- Changing an existing plan (replacing a plan with another)
  - Click the Student Program tab
  - Add a new row by clicking the +
  - Effective date must be changed to a date between semesters – plan changes cannot be effective during a semester
    - Date the change the first day after the end of the current term
    - Last day of term is last day of final exam period on academic calendar
  - Select Program Action of PLNC

| Student Program       | Student Plan Student Sub | -Plan Student <u>A</u> ttributes | Student Degrees | Student Diploma             |                        |
|-----------------------|--------------------------|----------------------------------|-----------------|-----------------------------|------------------------|
| Cardinal,Stacy Lynn   | Ν.                       | 2202982                          | ⊘ ★             | Ξ.                          | 🥪 皆 🖻 🗭                |
| Academic Career:      | Undergraduate            | Career Requiremen                | t Term Stude    | nt Career Nbr: 0            |                        |
|                       |                          |                                  |                 | Find View All               | First 🕚 1 of 11 🕑 Last |
| Status:               | Active in Program        |                                  |                 |                             | + -                    |
| *Effective Date:      | 12/18/2016 🛐             |                                  | Effecti         | ve Sequence:                | 1                      |
| *Program Action:      | PLNC Q Pla               | in Change                        | Action          | Date:                       | 11/22/2016             |
| Action Reason:        | Q                        |                                  | Joint F         | Prog Appr:                  |                        |
| *Academic Institution | n: CRDNL 🔍 The           | e Catholic Univ of America       |                 |                             |                        |
| *Academic Program:    | ASU Art                  | s & Sciences                     | Admissio        | ons                         |                        |
| *Admit Term:          | 1068 🔍 Fa                | 1 2006                           | From Appli      | Application<br>ication Nbr: | 00057071               |
| Requirement Term:     | 1068 🔍 Fa                | 1 2006                           | Appli           | ication Program Nb          | or: 0                  |
| Expected Grad Term    | n: 1185 🔍 Su             | m 2018                           | *Camp           | ous:                        | MAIN 🔍 CUA             |
| Last Updated On:      | 06/16/2016 10:00:0       | 3AM                              | *Acade          | emic Load:                  | Full-Time -            |
| By:                   | SPINATO                  |                                  |                 |                             |                        |
| 🔚 Save 🔯 Return       | to Search 1 Previous     | n List                           | 🖹 Notify 🛛 🕄 Re | fresh 🛃 Add                 | Dpdate/Display         |

Student Program | Student Plan | Student Sub-Plan | Student Attributes | Student Degrees | Student Diploma

- Click the Student Plan tab
- Over-write the existing Academic Plan with the new plan or use the magnifying glass to select the new plan.
- Click Save

| Student Program Student P | lan Student Sub-Plan Stud | lent <u>A</u> ttributes S | Student <u>D</u> egrees | Student Diplon   | na               |
|---------------------------|---------------------------|---------------------------|-------------------------|------------------|------------------|
| Cardinal,Stacy Lynn N.    |                           | 2202982                   | ⊘ ★                     | -<br>-           |                  |
| Academic Career:          | Undergraduate             | Student Career            | Nbr: 0 Car              | Req Term: Fall 2 | 006              |
|                           |                           |                           | Find   Vie              | ew All First     | 🕚 1 of 11 🕑 Last |
| Status:                   | Active in Program         | Admit Term:               | Fall 2                  | 006              |                  |
| Effective Date:           | 12/18/2016                | Effective Seque           | nce: 1                  |                  |                  |
| Program Action:           | Plan Change               | Action Date:              | 11/22                   | /2016            |                  |
| Action Reason:            |                           | Requirement Te            | rm: Fall 2              | 006              |                  |
| Academic Program:         | ArtsSciUG                 |                           |                         |                  |                  |
|                           |                           |                           | Find   Vi               | ew All First     | 🕚 1 of 1 🕑 Last  |
| *Academic Plan:           | ENGL-BA C English - BA    |                           | Major                   |                  | + -              |
| *Plan Sequence:           | 10                        | Degree:                   | B.A.                    |                  |                  |
| *Declare Date:            | 12/18/2016                | Degree Checko             | ut Stat:                |                  |                  |
| *Requirement Term:        | 1068 🔍 Fall 2006          | Student Degree            | Nbr:                    |                  |                  |
| *Advisement Status:       | Include -                 | Completion Terr           | m:                      |                  |                  |
| Auvisement Status:        |                           | Novtin List               | II.                     | stroch Ad        | d 🔲 Undata       |

Student Program | Student Plan | Student Sub-Plan | Student Attributes | Student Degrees | Student Diploma

- Keeping existing plan and adding a second plan (or third or fourth...)
  - Click the Student Program tab
  - $\circ\,$  Add a new row by clicking the  $+\,$
  - Effective date must be changed to a date between semesters – plan changes cannot be effective during a semester
    - Date the change the first day after the end of the current term
    - Last day of term is last day of final exam period on academic calendar
  - Select Program Action of PLNC

| Student Program       | Student Plan Student Sub | -Plan Student <u>A</u> ttributes | Student Degrees | Student Diploma             |                        |
|-----------------------|--------------------------|----------------------------------|-----------------|-----------------------------|------------------------|
| Cardinal,Stacy Lynn   | Ν.                       | 2202982                          | ⊘ ★             | Ξ.                          | 🥪 皆 🖻 🗭                |
| Academic Career:      | Undergraduate            | Career Requiremen                | t Term Stude    | nt Career Nbr: 0            |                        |
|                       |                          |                                  |                 | Find View All               | First 🕚 1 of 11 🕑 Last |
| Status:               | Active in Program        |                                  |                 |                             | + -                    |
| *Effective Date:      | 12/18/2016 🛐             |                                  | Effecti         | ve Sequence:                | 1                      |
| *Program Action:      | PLNC Q Pla               | in Change                        | Action          | Date:                       | 11/22/2016             |
| Action Reason:        | Q                        |                                  | Joint F         | Prog Appr:                  |                        |
| *Academic Institution | n: CRDNL 🔍 The           | e Catholic Univ of America       |                 |                             |                        |
| *Academic Program:    | ASU Art                  | s & Sciences                     | Admissio        | ons                         |                        |
| *Admit Term:          | 1068 🔍 Fa                | 1 2006                           | From Appli      | Application<br>ication Nbr: | 00057071               |
| Requirement Term:     | 1068 🔍 Fa                | 1 2006                           | Appli           | ication Program Nb          | or: 0                  |
| Expected Grad Term    | n: 1185 🔍 Su             | m 2018                           | *Camp           | ous:                        | MAIN 🔍 CUA             |
| Last Updated On:      | 06/16/2016 10:00:0       | 3AM                              | *Acade          | emic Load:                  | Full-Time -            |
| By:                   | SPINATO                  |                                  |                 |                             |                        |
| 🔚 Save 🔯 Return       | to Search 1 Previous     | n List                           | 🖹 Notify 🛛 🕄 Re | fresh 🛃 Add                 | Dpdate/Display         |

Student Program | Student Plan | Student Sub-Plan | Student Attributes | Student Degrees | Student Diploma

- Click the Student Plan tab
- In the Academic Plan section at the bottom of the page, add a row by clicking the +
- In the Academic Plan box type the additional plan or use the magnifying glass to select it.
- Click Save

| Student Program Stude  | student Student Sub-Plan | Student <u>A</u> ttributes Stu | ident <u>D</u> egrees | Student Di <u>p</u> loma |                |
|------------------------|--------------------------|--------------------------------|-----------------------|--------------------------|----------------|
| Cardinal,Stacy Lynn N. |                          | 2202982                        | 0 *                   | Т,                       |                |
| Academic Career:       | Undergraduate            | Student Career N               | br: 0 Car F           | Req Term: Fall 2006      |                |
|                        |                          |                                | Find   Vie            | w All 🛛 First 🕚          | 1 of 11 🕑 Last |
| Status:                | Active in Program        | Admit Term:                    | Fall 20               | 06                       |                |
| Effective Date:        | 12/18/2016               | Effective Sequence             | ce: 1                 |                          |                |
| Program Action:        | Plan Change              | Action Date:                   | 11/22/2               | 2016                     |                |
| Action Reason:         |                          | Requirement Terr               | n: Fall 20            | 06                       |                |
| Academic Program:      | ArtsSciUG                |                                |                       |                          |                |
|                        |                          |                                | Find   Vi             | ew All 🛛 First 🕚         | 2 of 2 🕑 Last  |
| *Academic Plan:        |                          | ematics - Minor                | Minor                 |                          | + -            |
| *Plan Sequence:        | 20                       | Degree:                        |                       |                          |                |
| *Declare Date:         | 12/18/2016               | Degree Checkout                | Stat:                 |                          |                |
| *Requirement Term:     | 1068 🔍 Fall 2006         | Student Degree N               | lbr:                  |                          |                |
| *Advisement Status:    | Include -                | Completion Term                | :                     |                          |                |

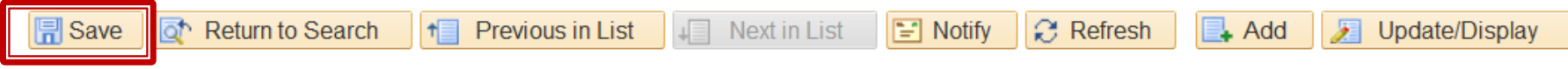

Student Program | Student Plan | Student Sub-Plan | Student Attributes | Student Degrees | Student Diploma

Records and Enrollment > Career and Program Information > Student Program/Plan

- Deleting a plan
  - Click the Student Program tab
  - $\circ\,$  Add a new row by clicking the  $+\,$
  - Effective date must be changed to a date between semesters – plan changes cannot be effective during a semester
    - Date the change the first day after the end of the current term
    - Last day of term is last day of final exam period on academic calendar
  - Select Program Action of PLNC

| Student Program       | Student Plan Student Sub | -Plan Student <u>A</u> ttributes | Student Degrees | Student Diploma             |                        |
|-----------------------|--------------------------|----------------------------------|-----------------|-----------------------------|------------------------|
| Cardinal,Stacy Lynn   | Ν.                       | 2202982                          | ⊘ ★             | Ξ.                          | 🥪 皆 🖻 🗭                |
| Academic Career:      | Undergraduate            | Career Requiremen                | t Term Stude    | nt Career Nbr: 0            |                        |
|                       |                          |                                  |                 | Find View All               | First 🕚 1 of 11 🕑 Last |
| Status:               | Active in Program        |                                  |                 |                             | + -                    |
| *Effective Date:      | 12/18/2016 🛐             |                                  | Effecti         | ve Sequence:                | 1                      |
| *Program Action:      | PLNC Q Pla               | in Change                        | Action          | Date:                       | 11/22/2016             |
| Action Reason:        | Q                        |                                  | Joint F         | Prog Appr:                  |                        |
| *Academic Institution | n: CRDNL 🔍 The           | e Catholic Univ of America       |                 |                             |                        |
| *Academic Program:    | ASU Art                  | s & Sciences                     | Admissio        | ons                         |                        |
| *Admit Term:          | 1068 🔍 Fa                | 1 2006                           | From Appli      | Application<br>ication Nbr: | 00057071               |
| Requirement Term:     | 1068 🔍 Fa                | 1 2006                           | Appli           | ication Program Nb          | or: 0                  |
| Expected Grad Term    | n: 1185 🔍 Su             | m 2018                           | *Camp           | ous:                        | MAIN 🔍 CUA             |
| Last Updated On:      | 06/16/2016 10:00:0       | 3AM                              | *Acade          | emic Load:                  | Full-Time -            |
| By:                   | SPINATO                  |                                  |                 |                             |                        |
| 🔚 Save 🔯 Return       | to Search 1 Previous     | n List                           | 🖹 Notify 🛛 🕄 Re | fresh 🛃 Add                 | Dpdate/Display         |

Student Program | Student Plan | Student Sub-Plan | Student Attributes | Student Degrees | Student Diploma

- Click the Student Plan tab
- In the Academic Plan section at the bottom of the page, use the left or right arrows (<>>) to navigate to the correct plan row
- Click to delete the row
- Click Save

| Student Program Student P | Ian Student Sub-Plan Stud | lent <u>A</u> ttributes Stu | dent <u>D</u> egrees | Student Diplo  | oma                |
|---------------------------|---------------------------|-----------------------------|----------------------|----------------|--------------------|
| Cardinal,Stacy Lynn N.    |                           | 2202982                     | ⊘ ★                  | Ţ              |                    |
| Academic Career:          | Undergraduate             | Student Career N            | or: 0 Car            | Req Term: Fall | 2006               |
|                           |                           |                             | Find   Vie           | w All First    | 🕚 1 of 11 🕑 Last   |
| Status:                   | Active in Program         | Admit Term:                 | Fall 20              | 006            |                    |
| Effective Date:           | 11/28/2016                | Effective Sequence          | e: 1                 |                |                    |
| Program Action:           | Plan Change               | Action Date:                | 11/29/               | 2016           |                    |
| Action Reason:            |                           | Requirement Term            | n: Fall 20           | 006            |                    |
| Academic Program:         | ArtsSciUG                 |                             |                      |                |                    |
|                           |                           |                             | Find   V             | iew All Firs   | st 🕚 2 of 2 🕑 Last |
| *Academic Plan:           | MATH-MNR Athematics       | s - Minor                   | Minor                |                | + -                |
| *Plan Sequence:           | 20                        | Degree:                     |                      |                |                    |
| *Declare Date:            | 11/28/2016                | Degree Checkout             | Stat:                |                |                    |
| *Requirement Term:        | 1068 🔍 Fall 2006          | Student Degree N            | br:                  |                |                    |
| *Advisement Status:       | Include -                 | Completion Term:            |                      |                |                    |

↓ Next in List

🖃 Notify

C Refresh

👍 Add

Update/Display

Student Program | Student Plan | Student Sub-Plan | Student Attributes | Student Degrees | Student Diploma

Previous in List

†

🔒 Save

Return to Search

- Adding a sub-plan
  - Click the Student Program tab
  - $\circ$  Add a new row by clicking the +
  - Effective date must be changed to a date between semesters – plan changes cannot be effective during a semester
    - Date the change the first day after the end of the current term
    - Last day of term is last day of final exam period on academic calendar
  - Select Program Action of PLNC
  - Select Action Reason of SBPC

| Student Program      | Student Plan Student Sub- | Plan Student <u>A</u> ttributes | Student Degrees | Student Diplom                 | a                     |
|----------------------|---------------------------|---------------------------------|-----------------|--------------------------------|-----------------------|
| Cardinal, Stacy Lynn | Ν.                        | 2202982                         | 0 ★             | Ê.                             | 🥪 📓 🖗                 |
| Academic Career:     | Undergraduate             | Career Requiremen               | t Term Stude    | ent Career Nbr: 0              |                       |
|                      |                           |                                 |                 | Find   View All                | First 🕚 1 of 11 🕒 Las |
| Status:              | Active in Program         |                                 |                 |                                | + -                   |
| *Effective Date:     | 12/18/2016                |                                 | Effect          | tive Sequence:                 | 1                     |
| *Program Action:     | PLNC Q Plan               | Change                          | Actio           | n Date:                        | 11/22/2016            |
| Action Reason:       | SBPC Q Sub-               | Plan Change                     | Joint           | Prog Appr:                     |                       |
| *Academic Institutio | n: CRDNL 🔍 The            | Catholic Univ of America        |                 |                                |                       |
| *Academic Program    | ASU Arts                  | & Sciences                      | Admissi         | ons                            |                       |
| *Admit Term:         | 1068 Sall                 | 2006                            | From App        | n Application<br>lication Nbr: | 00057071              |
| Requirement Term:    | 1068 🔍 Fall               | 2006                            | Арр             | lication Program N             | Nbr: 0                |
| Expected Grad Tern   | 1185 🔍 Sum                | 2018                            | *Cam            | pus:                           | MAIN 🔍 CUA            |
| Last Updated On:     | 06/16/2016 10:00:03/      | AM                              | *Acad           | lemic Load:                    | Full-Time -           |
| By:                  | SPINATO                   |                                 |                 |                                |                       |
| 🔚 Save 🛛 🔯 Return    | to Search 📋 Previous in   | List Next in List               | 🖹 Notify 📿 R    | efresh                         | Dpdate/Display        |

Student Program | Student Plan | Student Sub-Plan | Student Attributes | Student Degrees | Student Diploma

- Click the Student Sub-Plan tab
- Type the new Academic Sub-Plan plan or use the magnifying class to select the new subplan.
- Click Save

| Student Program                                                        | Student Plan          | Student Sub-Plan                              | Student <u>A</u> ttributes                   | Student [  | Degrees                    | Student Diploma |                  |
|------------------------------------------------------------------------|-----------------------|-----------------------------------------------|----------------------------------------------|------------|----------------------------|-----------------|------------------|
| Cardinal,Stacy Ly                                                      | nn N.                 |                                               | 2202982                                      | 2          | ⊘ ★                        | -<br>-          |                  |
| Academic Career                                                        | : Ur                  | ndergraduate                                  | Student Car                                  | eer Nbr:   | 0                          |                 |                  |
|                                                                        |                       |                                               |                                              |            | Find   View                | v All 🛛 First 🕚 | ) 1 of 11 💽 Last |
| Status:<br>Effective Date:<br>Program Action:<br>Action Reason:        | Ad<br>11<br>Pr        | ctive in Program<br>/22/2016<br>rogram Change | Admit Term:<br>Effective Sec<br>Action Date: | quence:    | Fall 2006<br>1<br>11/22/20 | 5<br>16         |                  |
| Academic Progra                                                        | m: Pł                 | nilosophy                                     | The Catholic                                 | Univ of Am | erica                      |                 |                  |
|                                                                        |                       |                                               |                                              |            | Find   Vie                 | w All 🛛 First 🔇 | 🛛 1 of 1 🕑 Last  |
| Academic Plan:<br>Requirement Ter                                      | m: E                  | achelor of Arts in Philosop                   | ohy Major                                    |            |                            |                 |                  |
|                                                                        |                       |                                               |                                              |            | Find   Viev                | w All 🛛 First 🕚 | 1 of 1 🕑 Last    |
| *Academic Sub-F<br>Academic Sub-F<br>*Declare Date:<br>*Requirement Te | Plan:<br>Plan Type: 5 | PRELAWTRK Pre-La                              | w Track                                      |            |                            |                 | + -              |
| Requirement le                                                         |                       | Fail 2000                                     |                                              |            |                            |                 |                  |
| 🔚 Save 🔯 Retu                                                          | rn to Search          | Tevious in List                               | ↓ Next in List                               | E Notify   | 2 Refr                     | esh 🛃 Add       | Update/Displa    |

Student Program | Student Plan | Student Sub-Plan | Student Attributes | Student Degrees | Student Diploma

- Deleting a sub-plan
  - Click the Student Program tab
  - $\circ$  Add a new row by clicking the +
  - Effective date must be changed to a date between semesters – plan changes cannot be effective during a semester
    - Date the change the first day after the end of the current term
    - Last day of term is last day of final exam period on academic calendar
  - Select Program Action of PLNC
  - Select Action Reason of SBPC

| Student Program      | Student Plan Student Sub- | Plan Student <u>A</u> ttributes | Student Degrees | Student Diplom                 | a                     |
|----------------------|---------------------------|---------------------------------|-----------------|--------------------------------|-----------------------|
| Cardinal, Stacy Lynn | Ν.                        | 2202982                         | 0 ★             | Ê.                             | 🥪 📓 🖗                 |
| Academic Career:     | Undergraduate             | Career Requiremen               | t Term Stude    | ent Career Nbr: 0              |                       |
|                      |                           |                                 |                 | Find   View All                | First 🕚 1 of 11 🕒 Las |
| Status:              | Active in Program         |                                 |                 |                                | + -                   |
| *Effective Date:     | 12/18/2016                |                                 | Effect          | tive Sequence:                 | 1                     |
| *Program Action:     | PLNC Q Plan               | Change                          | Actio           | n Date:                        | 11/22/2016            |
| Action Reason:       | SBPC Q Sub-               | Plan Change                     | Joint           | Prog Appr:                     |                       |
| *Academic Institutio | n: CRDNL 🔍 The            | Catholic Univ of America        |                 |                                |                       |
| *Academic Program    | ASU Arts                  | & Sciences                      | Admissi         | ons                            |                       |
| *Admit Term:         | 1068 Sall                 | 2006                            | From App        | n Application<br>lication Nbr: | 00057071              |
| Requirement Term:    | 1068 🔍 Fall               | 2006                            | Арр             | lication Program N             | Nbr: 0                |
| Expected Grad Tern   | 1185 🔍 Sum                | 2018                            | *Cam            | pus:                           | MAIN 🔍 CUA            |
| Last Updated On:     | 06/16/2016 10:00:03/      | AM                              | *Acad           | lemic Load:                    | Full-Time -           |
| By:                  | SPINATO                   |                                 |                 |                                |                       |
| 🔚 Save 🛛 🔯 Return    | to Search 📋 Previous in   | List Next in List               | 🖹 Notify 📿 R    | efresh                         | Dpdate/Display        |

Student Program | Student Plan | Student Sub-Plan | Student Attributes | Student Degrees | Student Diploma

- Click the Student Sub-Plan tab
- Click the to delete the sub-plan row
- Click Save

| Student Program Student                                         | Plan Student Sub-Plan                             | Student <u>A</u> ttributes Student                 | t <u>D</u> egrees Stud       | ent Di <u>p</u> loma   |
|-----------------------------------------------------------------|---------------------------------------------------|----------------------------------------------------|------------------------------|------------------------|
| Cardinal,Stacy Lynn N.                                          |                                                   | 2202982                                            | Ø \star 🛛 📮                  |                        |
| Academic Career:                                                | Undergraduate                                     | Student Career Nbr:                                | 0                            |                        |
|                                                                 |                                                   |                                                    | Find   View All              | First 🕚 1 of 11 🕦 Last |
| Status:<br>Effective Date:<br>Program Action:<br>Action Reason: | Active in Program<br>11/22/2016<br>Program Change | Admit Term:<br>Effective Sequence:<br>Action Date: | Fall 2006<br>1<br>11/22/2016 |                        |
| Academic Program:                                               | Philosophy                                        | The Catholic Univ of Ar                            | merica                       |                        |
|                                                                 |                                                   |                                                    | Find   View All              | First 🕚 1 of 1 🕑 Last  |
| Academic Plan:                                                  | Bachelor of Arts in Philosoph                     | y Major                                            |                              |                        |
| Requirement Term:                                               | Fall 2006                                         |                                                    |                              |                        |
|                                                                 |                                                   |                                                    | Find   View All              | First 🕚 1 of 1 🕑 Last  |
| *Academic Sub-Plan:                                             | Q                                                 |                                                    |                              | E                      |
| Academic Sub-Plan Typ<br>*Declare Date:<br>*Requirement Term:   | e:<br>11/22/2016                                  |                                                    |                              |                        |
| 1                                                               |                                                   |                                                    |                              |                        |
| Return to Sea                                                   | rch Tervious in List                              | ↓ Next in List 📔 Notify                            | / 🤶 Refresh                  | 📑 Add 🗾 Update/Displ   |

Student Program | Student Plan | Student Sub-Plan | Student Attributes | Student Degrees | Student Diploma

Don't forget . . .

- Students must have at least one plan (major for degree-seeking students)
- Students should not have more than one subplan per plan
- Remember to change effective date
- Remember to be careful when adding additional plans not to over-write/delete the major plan
- Only use reason of SBPC when making a change on the sub-plan page

# **Program Changes**

- Transfer Between Schools
- Form available at <u>http://enrollmentservices.cua.edu/res/docs/</u> <u>Program-Change-Form.pdf</u>
- Cannot be used to move from non degreeseeking to degree-seeking
  - Must apply through admissions
- Completed form emailed to <u>cua-</u> <u>enrollmentservices@cua.edu</u> or campus mail to Enrollment Services, W200 O'Connell Hall
   Cannot be accepted directly from student

|                                                                                                    |                                                                              | Persuant Courses                                                                                 |
|----------------------------------------------------------------------------------------------------|------------------------------------------------------------------------------|--------------------------------------------------------------------------------------------------|
| REQUEST FOR PROGRAM                                                                                                    | CHANGE FORM - TRANSFER                                                       | BETWEEN SCHOOLS                                                                                  |
|                                                                                                    |                                                                              |                                                                                                  |
|                                                                                                    |                                                                              | Parata Fara Nura                                                                                 |
| STUDENT'S ID                                                                                                    | STUDENT'S LAST NAME                                                          | STUDENT'S HIRST NAME                                                                             |
|                                                                                                    |                                                                              |                                                                                                  |
| CURRENT PROGRAM (SCHOOL):                                                                                                    |                                                                              |                                                                                                  |
| TRANSFER TO PROGRAM (SCHOOL):                                                                                                    |                                                                              |                                                                                                  |
| TRANSFER TO PLAN (MAJOR/DEGREE):                                                                                                    |                                                                              |                                                                                                  |
| REASON FOR REQUEST:                                                                                                    |                                                                              |                                                                                                  |
| Effective Semester / Year of change:                                                                                                    |                                                                              |                                                                                                  |
| D                                                                                                    |                                                                              |                                                                                                  |
| DATE: STU                                                                                                    | IDENT'S SIGNATURE:                                                           |                                                                                                  |
|                                                                                                    | -                                                                            |                                                                                                  |
| To BE COMPLETED BY TRANSFER TO PROGRAM                                                                                                    | DEAN                                                                         | E FOLLOWING CONDITIONS:                                                                          |
| TROGRAM CHANGE. (THOT APPROVED (                                                                                                    | ( ) APPROVED ( ) APPROVED MINI II                                            |                                                                                                  |
| DEAN'S NAME (PLEASE PRINT):                                                                                                    |                                                                              |                                                                                                  |
| DATE: DEA                                                                                                    | N'S SIGNATURE:                                                               |                                                                                                  |
|                                                                                                    |                                                                              |                                                                                                  |
| Instructions:                                                                                                    |                                                                              |                                                                                                  |
| The student requesting a program change (t                                                                                                    | ransfer between schools) should co                                           | omplete the top two sections of this form and                                                    |
| The current dean should complete the third s                                                                                                    | section of the form and submit it to                                         | the transfer to program dean.                                                                    |
| The transfer to program dean should complete<br>Services so the student's record will be updated as the student's record will be updated as the student's record will be | ete the fourth section. If approved,<br>ated. Also submit a copy to the prev | submit the form to the Office of Enrollment<br>vious dean and the student. If denied, return the |
| form to the previous dean with a copy to the                                                                                                    | student. Do not send denied reque                                            | ests to Enrollment Services.                                                                     |
| Notes: Program changes may only be effect                                                                                                    | tive between semesters. Requests                                             | submitted after the beginning of a semester will                                                 |
| made effective for the following semester.                                                                                                    |                                                                              |                                                                                                  |

## **Program Changes**

- Can only be effective for next term
  - Change term entered by student if necessary
- Make sure subject and degree both listed
  - Add Cardinal Station plan code
  - If student has current minor that is to remain, note that on the form
- Deans' approvals required before sending form to Enrollment Services

# Second Majors Across Schools

- Student pursuing a second major in another school
- Plan change entered by Enrollment Services
- Form available at <u>http://enrollmentservices.cua.edu/res/docs/</u> <u>Double-Major-Application.pdf</u>
- Completed form emailed to <u>cua-</u> <u>enrollmentservices@cua.edu</u> or campus mail to Enrollment Services, W200 O'Connell Hall
   Cannot be accepted directly from student

| Office of Enrollment Service                                                                                                    | es                                                                                                    |                                                                                                    |
|----------------------------------------------------------------------------------------------------|----------------------------------------------------------------------------------------------------|----------------------------------------------------------------------------------------------------|
| Application for Double Major                                                                                                    |                                                                                                    |                                                                                                    |
| Student's Name:                                                                                                    |                                                                                                    | ID:                                                                                                    |
| Address:                                                                                                    |                                                                                                    | Phone:                                                                                                    |
| Cumulative GPA:                                                                                                    | Academic Lev                                                                                                    | ve1:                                                                                                    |
| I request approval to arrange my curriculum in<br>Degree as specified by:                                                                                                    | n such a manner as to satisfy the                                                                                                    | e requirements for the Bachelor                                                                                                    |
| 1. The major of                                                                                                    | in the School of                                                                                                    |                                                                                                    |
| This is my primary major. All <u>distri</u>                                                                                                    | bution requirements for this m                                                                                                    | najor must be completed.                                                                                                    |
| 2. The major of                                                                                                    | in the School of                                                                                                    |                                                                                                    |
| This is my secondary major. All <u>ma</u>                                                                                                    | jor requirements for this majo                                                                                                    | r must be completed.                                                                                                    |
| depending upon the department or School,<br>department. I also understand that I must<br>order to graduate with a double major.<br>Signature of Stude                                                                                                    | tal prerequisites and required<br>, and that comprehensive exar<br>complete requirements in bo                                                                                                    | cumulative average may var<br>minations are required in eac<br>th majors at the same time i<br>                                                                                                    |
| depending upon the department or School,<br>department. I also understand that I must<br>order to graduate with a double major.<br>Signature of Stude<br>Approval of Double Major<br>Double major should be approved by the begin<br>dated for the start of the semester following ap                                                                                                    | tal prerequisites and required<br>, and that comprehensive exar<br>complete requirements in bo<br><u>mi</u><br>ning of the student's junior year<br>proval by both deans.                                                                                   | Cumulative average may var<br>minations are required in eac<br>th majors at the same time i<br>                                                                                                    |
| Approval of Double Major<br>Double major should be approved by the begin<br>department. I also understand that I must<br>order to graduate with a double major.<br>Signature of Studes<br>Approval of Double Major<br>Double major should be approved by the begin<br>dated for the start of the semester following ap<br>1                                                                                                    | tal prerequisites and required<br>, and that comprehensive exar<br>complete requirements in bo<br>mt<br>ning of the student's junior year<br>proval by both deans.                                                                                          | Cumulative average may var<br>minations are required in eac<br>th majors at the same time i<br>Date<br>Date                                                                                                    |
| Appending upon the department or School,<br>department. I also understand that I must<br>order to graduate with a double major.<br>Signature of Studer<br>Approval of Double Major<br>Double major should be approved by the begin<br>dated for the start of the semester following ap<br>1.<br>Signature of Chair or Adviser - Primary Maj                                                                                                    | tal prerequisites and required<br>, and that comprehensive exar<br>complete requirements in bo<br>nt<br>ni<br>ning of the student's junior year<br>proval by both deans.<br>or Department                                                                   | Cumulative average may var<br>minations are required in eac<br>th majors at the same time i<br>                                                                                                    |
| Appending upon the department or School,<br>depending upon the department or School,<br>department. I also understand that I must<br>order to graduate with a double major.<br>Signature of Stude:<br>Approval of Double Major<br>Double major should be approved by the begin<br>dated for the start of the semester following ap<br>1.<br>Signature of Chair or Adviser - Primary Maj<br>2.<br>Signature of Chair or Adviser - Secondary Maj                                                             | tal prerequisites and required<br>, and that comprehensive exar<br>complete requirements in bo<br>mt<br>ning of the student's junior year<br>proval by both deans.<br>or Department<br>[ajor Department]                                                    | Cumulative average may variations are required in eac the majors at the same time in the difference of the difference of the |
| Appending upon the department or School, department. I also understand that I must order to graduate with a double major.         Signature of Stude         Approval of Double Major         Double major should be approved by the begin dated for the start of the semester following ap         .         Signature of Chair or Adviser - Primary Maj         2.         Signature of Chair or Adviser - Secondary Maj         3. Dean's Approval:        Yes        No        pending review of curve | tal prerequisites and required<br>, and that comprehensive exar<br>complete requirements in bo<br>nu<br>nu<br>nu<br>nu<br>nu<br>nu<br>nu<br>nu<br>nu<br>nu<br>nu<br>nu<br>nu                                                                                | Cumulative average may var<br>minations are required in eac<br>th majors at the same time i<br>                                                                                                    |
| Approval of Double Major         Double major should be approved by the begin dated for the start of the semester following ap         1.         Signature of Chair or Adviser – Primary Maj         2.         Signature of Chair or Adviser – Secondary Maj         3.       Dean's Approval:         Yes         No         Dending review of cua                                                                                                    | tal prerequisites and required<br>, and that comprehensive exar<br>complete requirements in bo<br>nu<br>nu<br>nu<br>ining of the student's junior year<br>proval by both deans.<br>ior Department<br>lajor Department<br>nulative GPA at the end of<br>star | cumulative average may variant in a constraint on a recent in each of the majors at the same time in the same time in the same time time in the same time time in the same time time time time time time time ti                                                                                                    |

# Second Majors Across Schools

- Can only be effective for next term
- Deans' approvals required before sending form to Enrollment Services
- If primary major listed on form is not in student's current school, a program change will be entered on the student's record based on this form

# **Grade Changes**

- Authorized dean's office staff can enter grade changes
  - Until the end of the succeeding fall or spring term
  - With appropriate approval
    - Changes of F grades always require approval of Dean of Graduate or Dean of Undergraduate Studies
    - Dispositions of incomplete only require approval of school dean
    - Non-DOI grade changes older than one semester require approval of Dean of Graduate or Dean of Undergraduate Studies

# **Grade Changes**

- Grade changes older than one prior fall or spring term must be processed by Enrollment Services
  - After approval of Dean of School and if not a disposition of incomplete approval of Dean of Graduate or Dean of Undergraduate Studies
- Completed form emailed to <u>cua-</u> <u>enrollmentservices@cua.edu</u> or campus mail to Enrollment Services, W200 O'Connell Hall
   Cannot be accepted directly from student

| CUA THE CATHOLIC UI                                                                                                    | IIVERSITY OF AMERICA                                                                                                    |                                                                    |
|----------------------------------------------------------------------------------------------------|----------------------------------------------------------------------------------------------------|--------------------------------------------------------------------|
| GRADE CHANGE/DISI                                                                                                    | OSITION OF INCOMPLETE REQUEST FOR                                                                                                    | м                                                                  |
|                                                                                                    |                                                                                                    |                                                                    |
| SECTION 1                                                                                                    |                                                                                                    |                                                                    |
|                                                                                                    |                                                                                                    |                                                                    |
| STUDENT'S ID                                                                                                    | STUDENT'S LAST NAME                                                                                                    | STUDENT'S FIRST NAME                                               |
|                                                                                                    |                                                                                                    |                                                                    |
|                                                                                                    | STODENT & SCHOOL                                                                                                    |                                                                    |
| SECTION 2<br>TO BE COMPLETED BY INSTRUCTOR                                                                                                    |                                                                                                    |                                                                    |
| TO BE COMPLETED BY INSTRUCTOR                                                                                                    |                                                                                                    |                                                                    |
| COURSE SUBJECT:                                                                                                    | COURSE NUMBER:                                                                                                    |                                                                    |
| SEMESTER:                                                                                                    | YEAR:                                                                                                    |                                                                    |
| CURRENT GRADE:                                                                                                    | REQUESTED GRADE:                                                                                                    |                                                                    |
| COMMENTS:                                                                                                    |                                                                                                    |                                                                    |
| INSTRUCTOR'S NAME (PLEASE PRI                                                                                                    | NI)                                                                                                    | DATE:                                                              |
|                                                                                                    |                                                                                                    |                                                                    |
| COMMENTS:<br>DEAN'S NAME (PLEASE PRINT):                                                                                                    |                                                                                                    |                                                                    |
| DEAN'S SIGNATURE:                                                                                                    |                                                                                                    | DATE:                                                              |
| SECTION 4                                                                                                    |                                                                                                    |                                                                    |
| TO BE COMPLETED BY DEAN OF GRADUATE/UP                                                                                                    | IDERGRADUATE STUDIES                                                                                                    |                                                                    |
| GRADE CHANGE REQUEST ( ) APP                                                                                                    |                                                                                                    |                                                                    |
| COMMENTS:                                                                                                    |                                                                                                    |                                                                    |
| DEAN'S NAME (PLEASE PRINT):                                                                                                    |                                                                                                    |                                                                    |
| Dean's Signature:                                                                                                    |                                                                                                    | DATE:                                                              |
| Instructions:                                                                                                    |                                                                                                    |                                                                    |
| Section 1 & 2:                                                                                                    | ident's school                                                                                                    |                                                                    |
|                                                                                                    |                                                                                                    |                                                                    |
| Section 3:                                                                                                    | r Grade Change (GC)?<br>) dean's office, i.e. class taken one semester back?                                                                                                    |                                                                    |
| Section 3:<br>Is it a Disposition of Incomplete (DOI) (<br>If DOI, is the change accessible b                                                                                                    |                                                                                                    | es to process.                                                     |
| Section 3:<br>Is it a Disposition of Incomplete (DOI) (<br>If DOI, is the change accessible to<br>If yes, dean's office should<br>If yes, dean's office should                                                                                                    | process.<br>section 3 and submits to Office of Enrollment Service                                                                                                    |                                                                    |
| Section 3:<br>Is it a Disposition of Incomplete (DOI) i<br>If DOI, is the change accessible to<br>If yes, dean's office should<br>If no, dean's off completer<br>If GC, is the change accessible to                                                                                                    | process.<br>section 3 and submits to Office of Enrollment Servic<br>dean's office, i.e. class taken one semester back?                                                                                                    |                                                                    |
| Section 3:                                                                                                    | process.<br>section 3 and submits to Office of Enrollment Servic<br>dean's office, i.e. class taken one semester back?<br>tes section 3 and submits form to Dean of Graduate/<br>wolve an "F" grade?                                                                                                    | l'Undergraduate Studies.                                           |
| Section 3:<br>Is to Disposition of Incomplete (DOI) +<br>If DOI, is the change accessible to<br>If Yes, dean's office should<br>If no, dean's office should<br>If no, dean's office comple<br>If GC, is the change accessible to<br>If no, dean's office comple<br>If yes, does grade change<br>If no, dean's office so                                                                                                    | process.<br>section 3 and submits to Office of Enrollment Servic<br>dean's office, i.e. class taken one semester back?<br>tes section 3 and submits form to Dean of Graduate/<br>novolve an "F" grade?<br>hould process change.                                                                                                    | /Undergraduate Studies.                                            |
| Section 3:<br>Is it a Disposition of Incomplete (DOI) -<br>If 10DU, is the change accessible to<br>If Yey, dean's office should<br>If no, dean's office should<br>If no, dean's office comple<br>If Yes, does grade change<br>If yes, does grade change<br>If yes, doesn's office s<br>If yes, doesn's office s<br>If yes, doesn's office s                                                                                                    | process.<br>section 3 and submits to Office of Enrollment Servic<br>dean's office, i.e. class taken one semester back?<br>tes section 3 and submits form to Dean of Graduate/<br>worke an "F" grade?<br>hould process change.<br>completes section 3 and submits form to Dean of Gra                                                                                          | /Undergraduate Studies.<br>nduate/Undergraduate Studies.           |
| Section 3:<br>Section 3:<br>Is it a Disposition of Incomplete (DOI)<br>If DOI, is the change accessible to<br>If yes, dears's offic complete:<br>If an, dean's offic complete:<br>If an, dean's offic complete:<br>If an, dean's offic complete:<br>If an, dean's offic complete:<br>If an, dean's offic complete:<br>If an, dean's offic complete:<br>If and action offic complete:<br>If and action offic complete:<br>Section 4:<br>Is grade change accessible to dean's offic<br>Section 4:<br>If and accessible to dean's offic<br>If and accessible to dean's offic complete:<br>Section 4:<br>If and accessible to dean's offic complete:<br>Section 4:<br>If and accessible to dean's offic complete:<br>Section 4:<br>If and accessible to dean's offic complete:<br>Section 4:<br>If and accessible to dean's offic complete:<br>Section 4:<br>If and accessible to dean's offic complete:<br>Section 4:<br>If and accessible to dean's offic complete:<br>Section 4:<br>If and accessible to dean's offic complete:<br>Section 4:<br>If and accessible to dean's offic complete:<br>If and accessible to dean's offic complete:<br>If accessible to dean's offic complete:<br>If accessible to de | process.<br>section 3 and submits to Office of Enrollment Servic<br>dean's office, i.e. class taken one semester back?<br>tes section 3 and submits form to Dean of Graduate/<br>worke an "F" grade?<br>hould process change.<br>isompletes section 3 and submits form to Dean of Gra<br>fice, i.e. class taken one semester back?                                            | /Undergraduate Studies.<br>iduate/Undergraduate Studies.<br>ocess. |
| Section 3:<br>Li it a Disposition of Incomplete (DOI)<br>If DOI, is the change accessible b<br>If Yos, dean's off completer<br>If no, dean's off completer<br>If no, dean's off completer<br>If no, dean's office completer<br>If no, dean's office completer<br>If no, dean's office<br>If yes, does grade change i<br>If yes, dean's office<br>Section 4:<br>If grade change accessible to dean's of<br>If yes, DOG/US completer section<br>If yes, DOG/US completer section                                                                                                    | process.<br>section 3 and submits to Office of Enrollment Servic<br>dean's office, i.e. class taken one semester back?<br>tes section 3 and submits form to Dean of Graduate/<br>worke an "F" grade?<br>hould process change.<br>icompletes section 3 and submits form to Dean of Gra<br>fice, i.e. class taken one semester back?<br>4 and submits bork to school to process | /Undergraduate Studies.<br>nduate/Undergraduate Studies.<br>ocess. |

Instructions:

Section 1 & 2:

Instructor completes and submits to student's school.

Section 3:

- Is it a Disposition of Incomplete (DOI) or Grade Change (GC)?
  - If DOI, is the change accessible to dean's office, i.e. class taken one semester back?
    - If yes, dean's office should process.
    - If no, dean's off completes section 3 and submits to Office of Enrollment Services to process.
  - If GC, is the change accessible to dean's office, i.e. class taken one semester back?
    - If no, dean's office completes section 3 and submits form to Dean of Graduate/Undergraduate Studies.
    - If yes, does grade change involve an "F" grade?
      - If no, dean's office should process change.
      - If yes, dean's office completes section 3 and submits form to Dean of Graduate/Undergraduate Studies.

#### Section 4:

- Is grade change accessible to dean's office, i.e. class taken one semester back?
  - If no, DOG/US completes section 4 and submits to Office of Enrollment Services to process.
  - If yes, DOG/US completes section 4 and submits back to school to process

Note: The Office of Enrollment Services will not accept incomplete or alternate forms.

# **Grade Changes**

Records and Enrollment > Enroll Students > Enrollment Request

- Click the Add a New Value tab
- Enter the student ID
- Enter the student's Academic Career
- Enter the Academic Institution CRDNL
- Enter the Term in which the class was taken
- Click the Add button

#### **Enrollment Request**

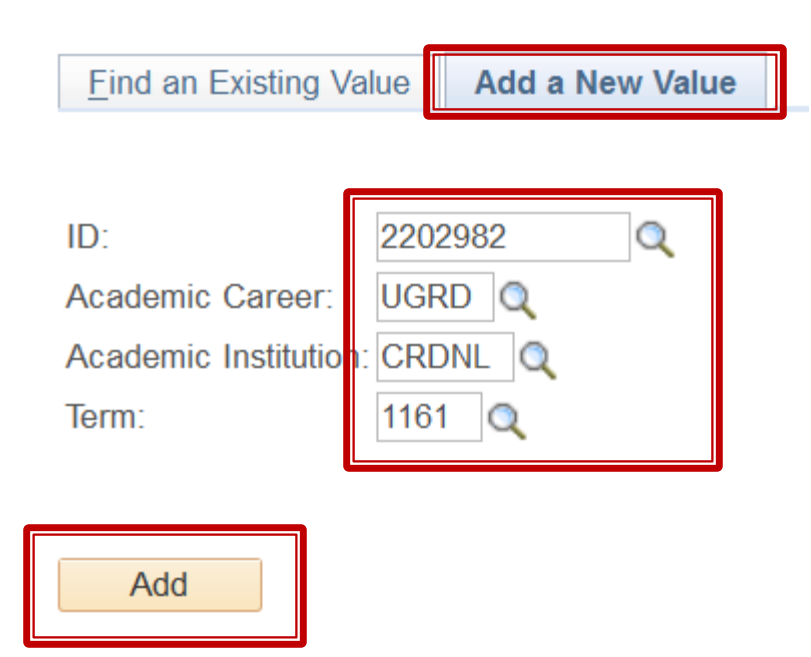

Find an Existing Value Add a New Value

### Grade Changes

- Select the Action of Change Grade
- Use the Class Nbr magnifying glass to select the class for which grade is being changed

#### **Enrollment Request**

Repeat Code:

| 2202982 Stacy Lynn N. Cardinal<br>Undergraduate                                                                                           | Arts & Sciences | Ø★ 📮<br>The Ca<br>Spring                   | tholic Univ of America<br>2016 |
|----------------------------------------------------------------------------------------------------|-----------------|--------------------------------------------|--------------------------------|
| Enrollment Request ID: 000000000<br>User ID: WOODS                                                                                        |                 | Status: Pending Operator Enrollment Access | Submit                         |
| Enrollment Request Details                                                                                                    |                 | Find   View All                            | First 🕚 1 of 1 🕑 Last          |
| Sequence Nbr:       1       Pending         *Action:       Change Grade         Image: Override Action Date         Image: Wait List Okay |                 | Action Reason:                             | + -                            |
| Class Nbr:                                                                                                    |                 |                                            |                                |
| Related Class 1:<br>Related Class 2:<br>Instructor ID:                                                                                    |                 |                                            |                                |

Transcript Note

## **Grade Changes**

#### Click the Select box next to the class

| E | Enrollment Request |                           |         |                |           |          |          |              |          |            |
|---|--------------------|---------------------------|---------|----------------|-----------|----------|----------|--------------|----------|------------|
| E | Enrollment Listing |                           |         |                |           |          |          |              |          |            |
| F | Request ID:        | 00000000                  | 00      | Cardinal,Stacy | y Lynn N. | ID:      | 2202982  |              |          |            |
|   |                    | Undergrad                 |         | nstitution:    | CUA       | Term:    | Spr 2016 |              |          |            |
|   | Enrollment Li      | st                        |         |                |           |          |          | Find First   | st 🕚 1 o | f 1 🕑 Last |
|   | Subjec             | t Catalog                 | Section | onUnit Taken   | Class Nbr | Status   | Reason   | Grading Basi | s Grade  | Session    |
|   | Gener<br>Lectur    | 103<br>al Biology I<br>re | 01      | 3.00           | 3200      | Enrolled | Enrolled | Graded       | I        | Regular    |

Return

# **Grade Changes**

- Type the new grade (or use the magnifying glass to select the new grade) in the Grade Input box
- Click the Submit button

| Enrollment | Request ID:   | 000000000     |               |        |          | Status:          | Pending          |             | Submit      |
|------------|---------------|---------------|---------------|--------|----------|------------------|------------------|-------------|-------------|
| User ID:   |               | WOODS         |               |        |          | Operator Enrolli | ment Access      |             |             |
| Enrollment | t Request Def | tails         |               |        |          |                  | Find   View All  | First 🕚 1 ( | of 1 🕑 Last |
| Sequence   | Nbr: 1        | Pending       |               |        |          |                  |                  |             | + -         |
| *Action:   | Change Gra    | ade           | -             |        |          | Action Reason    | ı: Q             |             |             |
|            | Override      | Action Date   |               |        |          | Action Date:     |                  |             |             |
|            | Wait List     | Okay          |               |        |          |                  |                  |             |             |
| Class Nbr  | 3200 🔍        | BIOL          | 103           | 01     | Lecture  | General Bi       | ology I          |             |             |
|            |               | Regular A     | cademic Sessi | on     | Undergra | aduate           |                  |             |             |
|            | Related Class | s 1:          |               |        |          |                  |                  |             |             |
|            | Related Class | s 2:          |               |        |          |                  |                  |             |             |
|            | Instructor ID |               |               |        |          |                  |                  |             |             |
|            | Repeat Code   | :             |               |        |          |                  |                  | Transc      | ript Note   |
| Override   |               |               |               |        |          | <b></b>          |                  |             |             |
|            | Grading Basi  | GRD           | Graded        |        |          | Grade Input:     | A Q <sub>A</sub> |             |             |
|            | Units Taken:  | 3.00          | )             |        |          | Course Cour      | nt: 1.00         |             |             |
|            | Designation:  |               |               |        |          |                  |                  |             |             |
|            | Permission N  | Distance Take | Requirement   | Desigr | nation   | RD Grade:        |                  | ~           |             |
|            |               |               |               |        |          |                  |                  |             |             |

#### Probation

Records and Enrollment > Student Term Information > Term History

- Processed entirely by Dean's office
  - Do not send probation notifications to ES
  - Click the Academic Standing tab
  - Navigate to the appropriate term using < or >
  - Click Manual Override
  - Enter Effective Date as the date the student was notified of probationary status
  - Select Academic Program
  - Select Academic Standing Action of PROB
  - Click Save

| Term Statistics    | Cumulative Statistics | Term With <u>d</u> rawal | Session Withdrawa    | Academic Standing  | Student <u>G</u> rade Review |
|--------------------|-----------------------|--------------------------|----------------------|--------------------|------------------------------|
| Cardinal,Stacy Lyr | in N.                 |                          | 2202982              | 0 \star 📮          |                              |
|                    |                       |                          |                      | Find View All      | First 🕚 2 of 2 🕑 Last        |
| Academic Care      | eer: Unde             | rgraduate                |                      |                    |                              |
|                    |                       |                          |                      | Find View All      | First 🕚 1 of 34 🕐 Last       |
| Term:              | Spri                  | ng 2018                  | The Catholic Univ of | fAmerica           |                              |
|                    |                       |                          |                      | Find View All      | First 🕚 1 of 1 🕑 Last        |
| *Effective Date    | e: 11/16/201          | 7 🗒 Effecti              | ve Sequence: 0       | Manual Override:   | + -                          |
| Academic Pro       | ogram:                |                          |                      |                    |                              |
| Academic Sta       | anding Action:        |                          |                      |                    |                              |
| Formal Descr       | iption:               |                          |                      |                    |                              |
| Internal Desc      | ription:              |                          |                      |                    |                              |
| Academic Sta       | anding Status:        |                          |                      |                    |                              |
| User ID:           |                       |                          |                      | Action Date        | :                            |
| 🔚 Save 🔯 R         | eturn to Search 📔 N   | otify                    | 🔰 Update/Dis         | play Include Histo | ry Correct History           |

Term Statistics | Cumulative Statistics | Term Withdrawal | Session Withdrawal | Academic Standing | Student Grade Review | Student Special GPA | Class Rank

| Term Statistics        | Cumulative Statistics    | s Term With <u>d</u> rawal | Session Withdrawal      | Academic Standing        | Student <u>G</u> rade Review |
|------------------------|--------------------------|----------------------------|-------------------------|--------------------------|------------------------------|
| Cardinal,Stacy Lynn    | Ν.                       |                            | 2202982                 | 0 \star 🛛 🛱              |                              |
|                        |                          |                            |                         | Find View All            | First 🕚 2 of 2 🕑 Last        |
| Academic Care          | er: Un                   | ndergraduate               |                         |                          |                              |
|                        |                          |                            |                         | Find View All            | First 🕚 1 of 34 🕑 Last       |
| Term:                  | S                        | Spring 2018                | The Catholic Univ of    | America                  |                              |
|                        |                          |                            |                         | Find   View All          | First 🕚 1 of 1 🕑 Last        |
| *Effective Date:       | 12/20/                   | 2017 🛐 Effect              | ive Sequence: 0         | Manual Override:         | • + -                        |
| Academic Prog          | gram: ASU                | Arts & Sciences            | \$                      |                          |                              |
| Academic Star          | iding Action: PROB       | Q                          |                         |                          |                              |
| Formal Descrip         | otion: Proba             | ation                      |                         |                          |                              |
| Internal Descri        | ption: Proba             | ation                      |                         |                          |                              |
| Academic Star          | iding Status: Proba      | ation                      |                         |                          |                              |
| User ID:               | WOO                      | DS V                       | Voods,Kevin G           | Action Dat               | e: 11/16/2017                |
|                        |                          |                            |                         |                          |                              |
| 🔚 Save 🛛 💽 Re          | turn to Search           | ] Notify                   | 🔰 Update/Dis            | play Include Hist        | ory Correct History          |
| Term Statistics I Curr | ulative Statistics I Ter | rm Withdrawal I Session    | n Withdrawal I Academic | Standing   Student Grade | e Review I Student Special G |

cial GPA | Class Rank it Grade Review | S ч.

#### Probation

- Enter PROB standing action on every term for which the student is on probation
- System does not see student as probationary if academic standing action is blank
- No process needed to remove probationary status on future terms as standing action is blank

- Send copy of student dismissal letter to Enrollment Services
  - Before the start of the next term
  - Include Student ID on letter
- ES will drop student from upcoming semester classes
  - Imperative ES receives dismissal letters before student begins attending next term classes

- Students dismissed from University
  - Cannot dismiss student from school but allow to remain at University
  - If offering program change as an option, dean must contact dean of another school and obtain approval before dismissal
    - Submit program change form as per earlier slides
    - Must occur before next term begins

#### Don't send letter like the sample below:

Dear,

Final grades for the fall 2015 semester have now been posted and reviewed by the School of [school name]. According to your grade report you have attained a [school] GPA of 1.96. This GPA includes all courses listed as [subject] in the university catalog. I regret to inform you that, in accordance with academic regulations, because this is the second semester that you have had a departmental grade point average below 2.30, you have been dismissed from the School of [school name].

You may apply to transfer to another CUA school if you wish to continue your education at our University. The schools to which you may apply are:

- When student is place on probation, notify her/him that if student fails to obtain GPA required by your school, (s)he will be dismissed.
- Follow up with probationary students by midterm
  - Advise student that (s)he should proactively pursue program change if (s)he wishes to remain at University if GPA in question
- Only dismissal letter sent to student must be dismissal from University

#### Academic Leave & Term Withdrawal

- Change of Enrollment: Undergraduate and Graduate Policy <u>http://policies.cua.edu/academicundergrad/c</u> <u>hangeundergrad.cfm</u>
- If student not yet enrolled for semester can apply for leave up until administrative withdrawals are processed
- If student is already enrolled for semester no need to apply for leave; can request a term withdrawal up until last date to withdraw from regular session classes with a W grade

#### Academic Leave & Term Withdrawal

- Same process to request academic leaves and term withdrawals
  - Undergraduates
    - Dean of Students paper form; full instructions at <a href="http://deanofstudents.cua.edu/faqs/timeaway.cfm">http://deanofstudents.cua.edu/faqs/timeaway.cfm</a>
  - Graduates
    - Dean of Graduate Studies online request form <u>https://go.cua.edu/gradstudies/</u>
- If approved ES will be notified and process leave or term withdrawal in Cardinal Station

# **Record Cancellation**

Continuous enrollment required per enrollment policies:

http://policies.cua.edu/academicundergrad/e nrollundergradfull.cfm#vi and http://policies.cua.edu/academicgrad/enrollg radfull2.cfm#vii

- Summer only program students must maintain continuous summer enrollments
- Records of non-enrolled students cancelled by Enrollment Services (WADMed) after the last date to enroll in a course in the term

- Dean submits to Academic Senate list of all students who have completed degree requirements
- Enrollment Services posts degrees based on senate lists
- May (requirements completed Spring)
   October (requirements completed Summer)
   January (requirements completed Fall)

- Include all students who have completed degree requirements
  - Don't exclude students who have not submitted diploma application
- Verify student has completed requirements for all plans on record
  - Remove any plans on the Student Program/Plan page for which the student did not complete requirements

#### Academic Senate List Format

- On school letterhead
- Signed by the dean
- Names grouped by degree, listed in alphabetical order, including student ID number

Doctor of Philosophy 9876543 2345678

Jones, William Smith, Jane

<u>Master of Arts</u> 2123456 3134567

Doe, John Smith, Joan

<u>Master of Fine Arts</u> 2145758 1213267

Brown, John Clark, Ian

- Dean submits list of degree recipients with Latin honors to Enrollment Services
- Enrollment Services posts Latin honors on student record and diploma

#### Latin Honors List Format

- On school letterhead
- Names grouped by Latin honor, degree, listed in alphabetical order, including student ID number

Summa Cum Laude

Bachelor of Arts 9876543 Jones, William Bachelor of Science 2123456 Doe, John Magna Cum Laude **Bachelor of Arts** 2345678 Smith, Jane **Bachelor of Science** 3134567 Smith, Joan Cum Laude Bachelor of Arts 2145758 Brown, John 1213267 Clark, Ian

#### **Questions?**